附件 2

## 节假日离返校管理系统操作说明

## (教师版)

一、操作流程

1. 辅导员老师可以通过如下方式登录系统。

方式一: 在浏览器中访问如下网址

<u>http://stump.zzuli.edu.cn/s2/admin/index</u>,并使用门户账号密码,进 行登录。

方式二: 登录智慧校园门户, 然后在"应用中心"点击"学 工管理平台"即可访问管理后台。

| $\leftrightarrow$ $\rightarrow$ G | ① 不安全    | campus.zzuli.edu.cn | /portal-pc/p | c/qy/service.html |          |              |              |
|-----------------------------------|----------|---------------------|--------------|-------------------|----------|--------------|--------------|
|                                   | 合首页      | 🛞 ታ                 | 事大厅          | 应用中心              | y 🕑 统i   | 计中心          | <u> 今人中心</u> |
|                                   | 教学科研     |                     |              |                   |          |              |              |
|                                   |          | 务管理系统               |              | 高校邦学习平台           |          | 在线学习平台       | (            |
|                                   | <b>F</b> | 评课系统                | 1            | 毕业设计管理系统          |          | 尔雅通识课        | l            |
|                                   | ● 第 愛行   | 课程学习平台              |              | 实验教学管理系统          | 添加收藏     | 智课英语翻转)<br>学 | 果堂教          |
|                                   | 管理       |                     |              |                   |          |              |              |
|                                   | الله الم | 迎新系统                | $\bigcirc$   | 统一通知调研平台          | <u> </u> | 统一身份认证       | 平台           |
|                                   |          | 站群管理系统              |              | 学工管理平台            |          | 注册管理系统       | l            |

图 1 学工管理平台入口

 登录后,在功能导航页面点击"节假日离返校管理", 进入节假日离返校管理首页。

|                                                                                                    | 功能聚                   | <b>}航</b>           |                  |
|----------------------------------------------------------------------------------------------------|-----------------------|---------------------|------------------|
| 系统管理                                                                                                    |                       |                     |                  |
| 2000年 2011年 2011年 | 老师职位管理                | <b>2</b> 50<br>学生管理 | 経営理              |
| <b>运</b> )<br>学生贸利库                                                                                                    | <b>念</b><br>除5.苏.85/门 | <b>2</b><br>负责班级管理  | ここ 后台任务          |
| 日常                                                                                                    |                       |                     |                  |
| 図                                                                                                    | 数据填报                  | ☑<br>点名考勤           | <b>Ⅲ</b><br>軍核軍批 |
| ① 无感预备                                                                                                    | <b>82</b><br>用户分组(标签) | <b>8</b><br>新生报到    |                  |
| 通用管理                                                                                                    |                       |                     |                  |
| <b>日</b><br>辅导员评议(新)                                                                                                    | <b>医</b><br>寄饔鍨离返校管理  | 「日周辺校管理             | 区田準生认定           |

在节假日离返校管理首页,点击 "2024 年中秋节假期
本科学生去向登记表",进入批次首页。

在批次首页,点击"2024年中秋节假期本科学生去向
登记表(2021-2023级本科及2024级专升本学生)"这个步骤
下的"查看填报详情"按钮查看学生的所有填报记录。

| 2024年中秋节假期本科学生去向登记表(2021-2023级本科及2024级专升本学生)<br>宮電場保详情 更多操作 - | 202                                | 24年中秋节假期本科学生去向登记表 |
|---------------------------------------------------------------|------------------------------------|-------------------|
| ਡ者項推注情 更多操作▼                                                  | 2024年中秋节假期本科学生去向登记表(2021-2023级本科及2 | 1024级专升本学生)       |
|                                                               | <u>貢</u> 矞填报详情 更多操作 ▼              |                   |

5. 在查看详情页面,可以对**离校学生的报备申请**进行逐 个审核和批量审核。

(1) 逐个审核:点击要审核的学生填报记录所在行的"审 核"按钮,对学生的填报进行审核。

|        | 姓名: 词 | 话择        | Ŧ      | 学号:   |               |               | 学院:    | 请选择    | Ŧ  | 0,援索 | 重置展开    | /      |      |     |          |               |
|--------|-------|-----------|--------|-------|---------------|---------------|--------|--------|----|------|---------|--------|------|-----|----------|---------------|
| + 3820 | 部業    | 批量审批      |        |       |               |               |        |        |    |      |         |        |      |     |          | 88 <b>4</b> 8 |
|        | 姓名    | 学号 ⇔      | 学院     | 班级    | 填报时间 ⇔        | 修改时间 ⇔        | 审核状态 ⇔ | 是否离校 ⇔ | 性別 | 所在校区 | 所住学生社区  | 住宿详细地址 | 宿舍楼号 | 宿舍号 | 本人联系7    | 操作            |
|        | 测试学生1 | cs2022001 | 测试专用学院 | 测试班级1 | 2024-09-12 14 | 2024-09-12 14 | 审核中    | 是      | 男  | 东风校区 | 东风校区春华苑 | ŧ.     |      |     | 11122223 | 编辑 🚺 审核       |
|        |       |           |        |       |               |               |        |        |    |      |         |        |      |     |          |               |

(2) 批量审核:先搜索所有处于"审核中"的学生填报 记录,然后勾选记录,点击"批量审批"按钮,即可进行批 量审核。

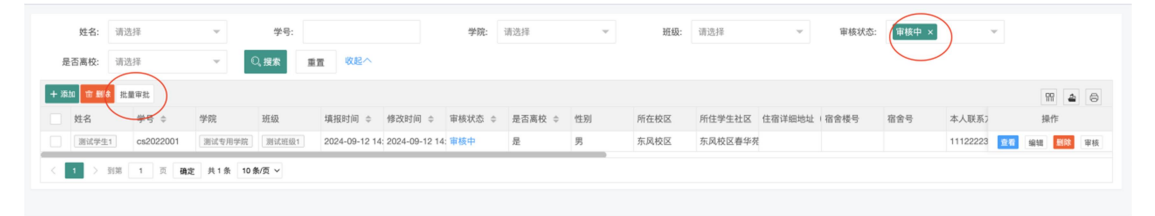